# 跟踪Webex联系中心缺陷的CDETS

### 目录

<u>简介</u> <u>跟踪CDETS编号</u>

# 简介

本文档介绍如何跟踪客户支持工程师(CSE)提供的思科缺陷和增强跟踪系统(CDETS)编号。

## 跟踪CDETS编号

步骤1.导航至Cisco.com > Support > Tools > Bug Search Tool,如下图所示:

### Tools

Bug Search Tool Find software bugs based on product, release and keyword

Register & Manage Software Licenses Product License Registration Tool

Software Research View Cisco suggestions for supported products

#### Collaboration Solutions Analyzer Beta

Analyzes Expressway and other Collaboration portfolio products logs

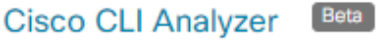

SSH client to troubleshoot and check the overall health of your ASA and IOS based devices

View All Tools

# Contacts / Support Cases

#### **Open New Case**

To open or view cases, you need a Service Contract

Manage Support Cases

### Contact TAC by Phone

Enterprise and Service Provider Products

US/Canada 800-553-2447

Worldwide Phone Numbers

Small Business Products

US/Canada 866-606-1866

Worldwide Phone Numbers

Returns

Returns Portal We've simplified RMAs. Learn How New

| es                                                          |                   |
|-------------------------------------------------------------|-------------------|
| arch Tool                                                   |                   |
|                                                             |                   |
|                                                             | Help   + Feedback |
| n 🚞 Load Saved Search 🗸 Clear Search 🖂 Email Current Search |                   |
| CSCvu05178 × 0                                              |                   |
| Examples: CSCtd10124, router crash, etc                     |                   |
| Series/Model   Select from list                             |                   |
| Affecting or Fixed in these Releas ~                        |                   |
|                                                             | es arch Tool      |

### 步骤2.搜索CSE提供的CDETS编号。在此页上,您还可以看到问题的状态,如图所示:

| Tools & Resources                                                                       |                                                                                    |                            |                                                  |                 |                     |          |  |
|-----------------------------------------------------------------------------------------|------------------------------------------------------------------------------------|----------------------------|--------------------------------------------------|-----------------|---------------------|----------|--|
| Bug Search Tool                                                                         |                                                                                    |                            |                                                  |                 |                     |          |  |
| Bug Search > CSCvu05178                                                                 |                                                                                    |                            |                                                  |                 | Help   [+]          | Feedback |  |
| Sev3 - Analyzer   Abilene<br>CSCvu05178                                                 | Export for Contact Times                                                           | tamp in                    | EPOC                                             |                 |                     |          |  |
| Description                                                                             |                                                                                    |                            |                                                  |                 |                     |          |  |
| Symptom:<br>When a visualization report is export<br>always export in EPOCH time format | ed "Value of Contact Start Timestamp"<br>instead of Format set in the Visualizatio | or "Value o<br>on in the R | f Contact End Timestamp", they<br>eport.         |                 | 👤 Customer          | /isible  |  |
| Conditions:                                                                             |                                                                                    |                            |                                                  | A Notifications |                     |          |  |
|                                                                                         |                                                                                    |                            |                                                  |                 | Save Bug            |          |  |
| VVorkaround:<br>use external epoch converters to decode the datetime                    |                                                                                    |                            |                                                  |                 | 📑 Open Support Case |          |  |
| Further Problem Description:<br>NA                                                      |                                                                                    |                            |                                                  |                 | View Bug in         | CDETS    |  |
| Was the description about this Bug                                                      | Helpful? ☆☆☆☆ <i>☆ (0</i> )                                                        |                            |                                                  |                 |                     |          |  |
| Details                                                                                 |                                                                                    |                            |                                                  |                 |                     |          |  |
| Last Modified: May 8,2020                                                               | Known Affected Releases:                                                           | (1)                        | Known Fixed Releases:                            | (0)             | Support Cases:      | (2)      |  |
| Status: Open                                                                            | unspecified                                                                        |                            | Download software for Cisco Webex                |                 | 688925796           |          |  |
| Severity: 3 Moderate                                                                    | verity: 3 Moderate Contact Center                                                  |                            | 688990475<br>Support case links are not sustamer |                 |                     |          |  |
| Product: (1)                                                                            |                                                                                    |                            |                                                  |                 | visible             |          |  |
| Cisco Webex Contact Center                                                              |                                                                                    |                            |                                                  |                 |                     |          |  |

步骤3.您还可以创建电子邮件通知。

对于电子邮件通知,请单**击通知**。您将看到:

| alada.                                          | Worldwide (change) Welcome, Account Log Out 10/16100                   |                     |  |  |  |  |
|-------------------------------------------------|------------------------------------------------------------------------|---------------------|--|--|--|--|
| CISCO Products &                                | 🐣 Add Notification                                                     | ×                   |  |  |  |  |
| Tools & Resources                               | Name your Notification CSCvu05178                                      |                     |  |  |  |  |
| Bug Search To                                   | Bug Interested In : CSCvu05178                                         | _                   |  |  |  |  |
| Bug Search > CSCvu05178                         | An Email Delivered Weekly v to example@gmail.com                       | Help   [-] Feedback |  |  |  |  |
| Sev3 - Analyzer   Ab                            |                                                                        | -                   |  |  |  |  |
| CSCvu05178                                      | Get notified about changes to bug information (Title,                  |                     |  |  |  |  |
| V Description                                   | Edit All Notifications Status or Severity)                             |                     |  |  |  |  |
| Symptom:<br>When a visualization report is      |                                                                        | 👮 Customer Visible  |  |  |  |  |
| always export in EPOCH time to                  | irmat instead of Format set in the Visualization in the Report.        | A Notifications     |  |  |  |  |
| Conditions:<br>Only when the visualization repo | ort is exported, on Analyzer UI, it shows human-readable date and time | Save Bug            |  |  |  |  |
| Workaround:<br>use external epoch converters to | o decode the datetime                                                  | 🗿 Open Support Case |  |  |  |  |
| Further Problem Description:<br>NA              |                                                                        | View Bug in CDETS   |  |  |  |  |

输入您的电子邮件地址并从下拉列表中选择一个选项,以确定您希望接收通知的频率(每周/每天/每 月)。 Click **Save**.

现在,您都可以通过电邮通知自动跟踪票证进度。

#### 关于此翻译

思科采用人工翻译与机器翻译相结合的方式将此文档翻译成不同语言,希望全球的用户都能通过各 自的语言得到支持性的内容。

请注意:即使是最好的机器翻译,其准确度也不及专业翻译人员的水平。

Cisco Systems, Inc. 对于翻译的准确性不承担任何责任,并建议您总是参考英文原始文档(已提供 链接)。